# ANVÄNDARINSTRUKTIONER FÖR FLERSPRÅKIGA CD-SKIVOR

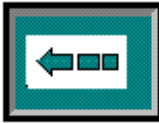

# Innehållsförteckning

| 1. ALLMÄNT                                                                                                    | 2                              |
|----------------------------------------------------------------------------------------------------|--------------------------------|
| 2. VERKTYGSRADEN I ACROBAT READER.                                                                                                    | 2                              |
| <ol> <li>SPRÅKVALSSKÄRMEN.</li> <li>3.1. VÄLJA ETT SPRÅK.</li> <li>3.2. ANVÄNDARINSTRUKTIONER.</li> <li>3.3. UPPHOVSRÄTT.</li> </ol>                                                                                                    | 3<br>3<br>3                    |
| <ul> <li>4. INTRODUKTIONSSIDA.</li> <li>4.1. Starta Workshop Manual List.</li> <li>4.2. Starta Service Bulletin List.</li> <li>4.3. Återgå till språkvalssidan.</li> </ul>                                                                                                    | 4<br>4<br>4<br>4               |
| <ol> <li>5. LISTA ÖVER VERKSTADSHANDBÖCKER</li> <li>5.1. STARTA HANDLEDNINGEN.</li> <li>5.2. ÅTERGÅ TILL INTRODUKTIONSSIDAN.</li> </ol>                                                                                                    | 5<br>5<br>5                    |
| <ul> <li>6. FÖRORD.</li> <li>6.1. VÄLJA EN GRUPP.</li> <li>6.2. ÅTERGÅ TILL INTRODUKTIONSSIDAN.</li> <li>6.3. ANPASSA BREDDEN PÅ VÄNSTER OCH HÖGER SIDA PÅ SKÄRMEN.</li> </ul>                                                                                                    | 6<br>6<br>6<br>6               |
| <ul> <li>7. GRUPPINNEHÅLL.</li> <li>7.1. VÄLJA ETT ÄMNE.</li> <li>7.1.1. Välja med "bookmarks" på den vänstra skärmen.</li> <li>7.1.2. Välja genom att visa innehållet på höger skärm.</li> <li>7.2. ÅTERGÅ TILL FÖRORDET.</li> </ul>                                                    | 7<br>7<br>7<br>7<br>8          |
| 8. BLÄDDRA GENOM SIDORNA I EN GRUPP I HANDLEDNINGEN.                                                                                                    | 8                              |
| <ul> <li>9. SERVICE BULLETINS.</li> <li>9.1. SERVICE BULLETINS SOM STÅR ANGIVNA I HANDLEDNINGEN.</li> <li>9.2. SERVICE BULLETIN LISTING.</li> <li>9.2.1 Återgå till introduktionssidan.</li> <li>9.2.2. Välja en bulletin.</li> <li>9.2.3. Återgå till Service Bulletin List.</li> </ul> | 9<br>9<br>10<br>11<br>11<br>12 |
| 10. STÄNGA HANDLEDNINGEN                                                                                                    | 12                             |

## 1. Allmänt

Skärmbilderna som används i dessa instruktioner är tagna från den engelska versionen av handledingen. Skärmarna fungerar dock på exakt samma sätt för alla språk.

## 2. Verktygsraden i Acrobat Reader.

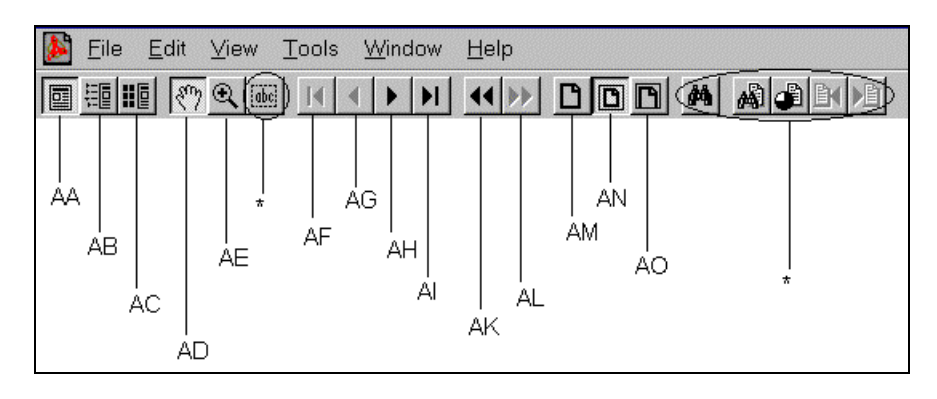

I tabellen nedan ges en kort beskrivning av vertygsraden i Acrobat Reader. För mer detaljerad information, se hjälpfunktionen i Acrobat Reader-menyn överst på skärmen.

| Nummer | Beskrivning                                                                                                    |
|--------|----------------------------------------------------------------------------------------------------|
| AA     | Visar enbart sidan.                                                                                                    |
| AB     | Visar både "bookmarks" och sidan.                                                                                                    |
| AC     | Visar både "thumbnails" (förminskad vy av sidor i kapitlet) och sidan.                                                                                                    |
| AD     | Väljer "handtool". Använd denna funktion vid normal användning.                                                                                                    |
| AE     | Väljer inzoomningsvertyg. Med denna funktion kan du förstora delar av<br>den innevarande sidan genom att placera muspekaren i hörnet av<br>området som ska förstoras och därefter dra en ruta kring området med<br>vänstra musknappen intryckt. |
| AF     | Gå till första sidan i den visade gruppen.                                                                                                    |
| AG     | Gå till föregående sida.                                                                                                    |
| AH     | Gå till nästa sida.                                                                                                    |
| AI     | Gå till sista sidan i den visade gruppen.                                                                                                    |
| AK     | Gå till föregående vy.                                                                                                    |
| AL     | Återgå till nästa vy.                                                                                                    |
| AM     | Ställer in zoomningsgraden av det visade dokumentet till 100%.                                                                                                    |
| AN     | Anpassar den aktuella sidan till fönsterstorleken.                                                                                                    |
| AO     | Anpassar den synliga bredden på den aktuella sidan till fönsterstorleken.                                                                                                    |
| *      | Funktioner som inte behövs för denna CD-skiva.                                                                                                    |

## 3. Språkvalsskärmen.

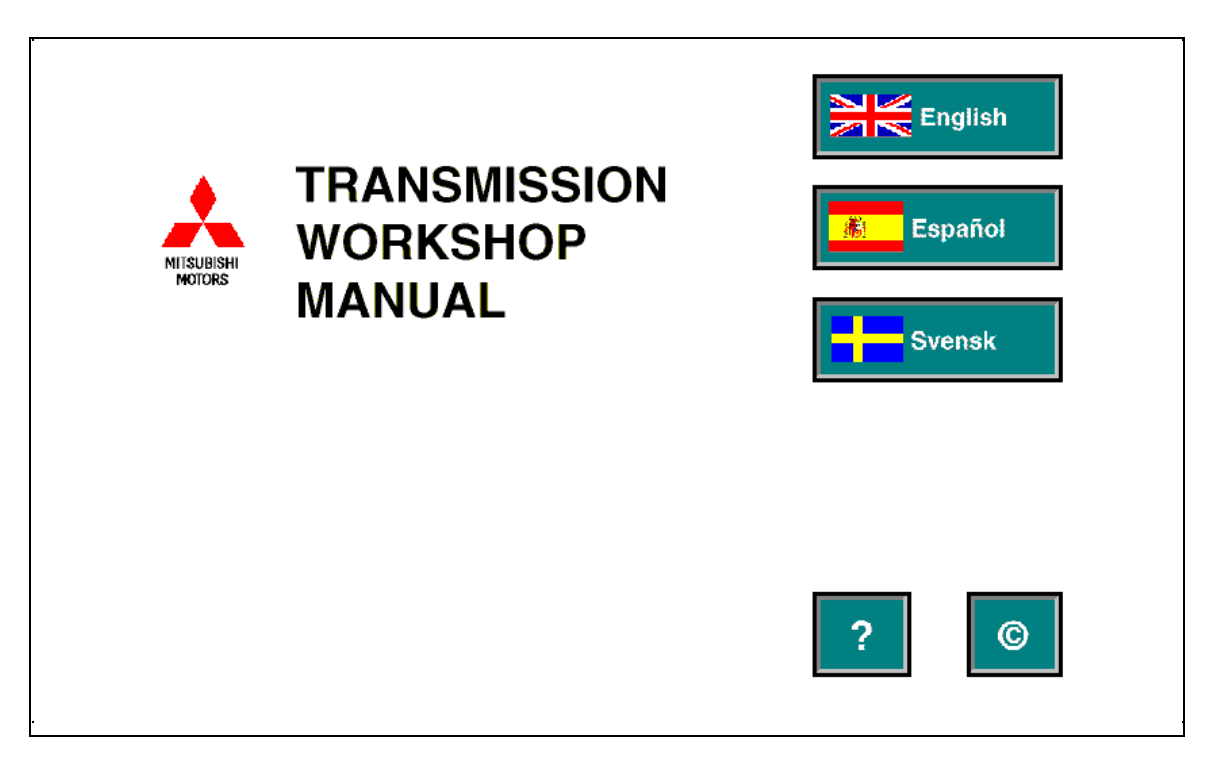

### 3.1. Välja ett språk.

Placera muspekaren på önskad språkknapp. Vänsterklicka en gång för att välja önskat språk.

Rätt språk väljs automatiskt och introduktionssidan visas på skärmen.

### 3.2. Användarinstruktioner.

Placera muspekaren på 🔁 knappen. Vänsterklicka en gång för att välja användarinstruktionerna.

Nästa skärm visas. Här väljer man språk för användarinstruktioner enligt ovanstående beskrivning.

För att återgå till språkvalsskärmen i Användarinstruktionerna, placera muspekaren på 📼 knappen överst i dokmentet och vänsterklicka en gång. \_\_\_

För att återgå till ovanstående skärm, placera muspekaren på 📼 knappen och vänsterklicka en gång.

### 3.3. Upphovsrätt.

Placera muspekaren på <a>A</a> knappen. Vänsterklicka en gång för att visa uppgifter om upphovsrätt.

Nästa skärm laddas. Här kan uppgifterna om upphovsrätt väljas på önskat språk enligt beskrivningen ovan.

För att återgå till språkvalsskärmen för Upphovsrätt, placera muspekaren på

För att återgå till skärmen ovan, placera muspekaren på 📼 knappen och vänsterklicka en gång.

## 4. Introduktionssida.

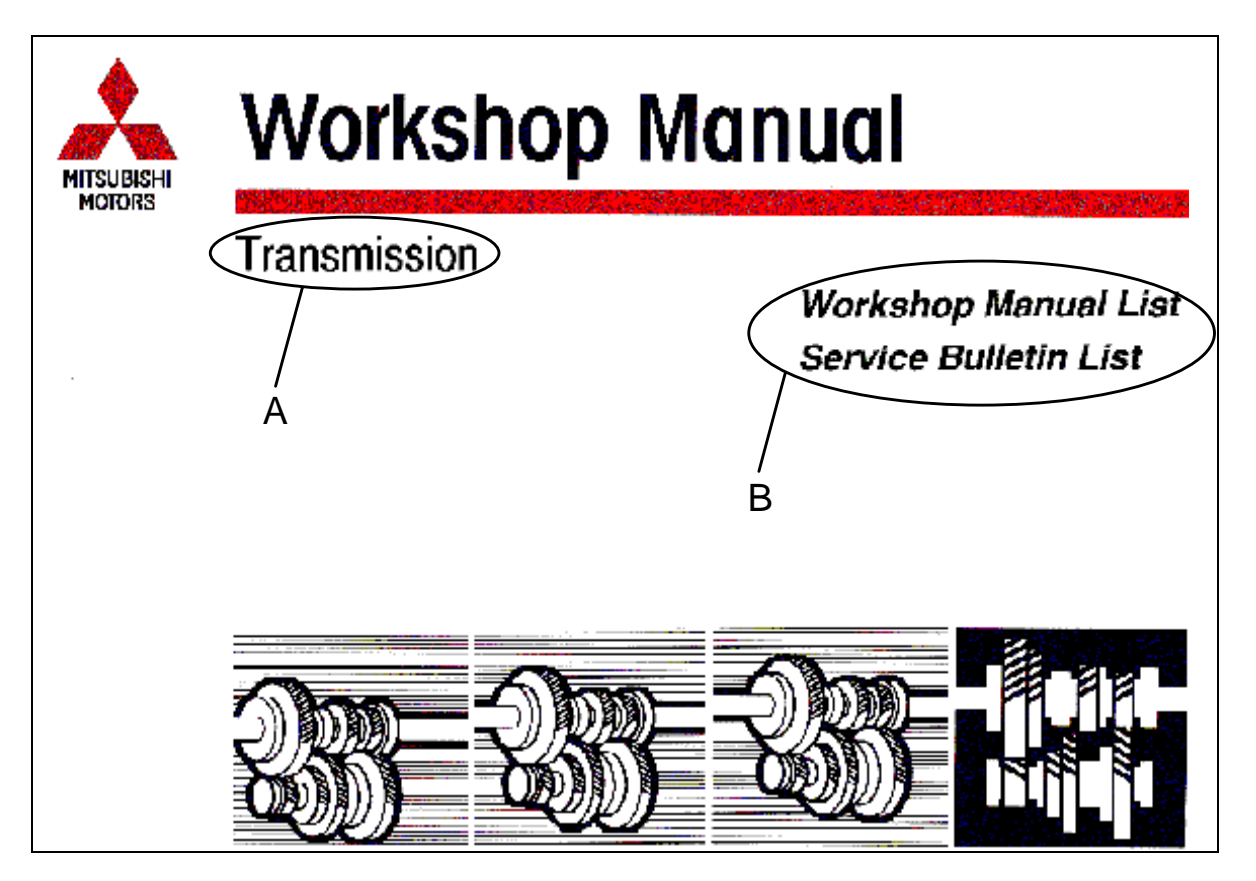

### 4.1. Starta Workshop Manual List.

Placera muspekaren på 'Workshop Manual List' i område 'B'.Vänsterklicka en gång för att starta listan över verkstadshandböcker.

För att återgå från listan över verkstadshandböcker till introduktionssidan, placera muspekaren på 'Workshop Manual List' överst på sidan och vänsterklicka en gång. (Se 5.2. Återgå till introduktionssidan.)

### 4.2. Starta Service Bulletin List.

Placera muspekaren på 'Service Bulletin List' i område 'B'. Vänsterklicka en gång för att starta listan över Servicebulletiner.

För att använda Service Bulletin lists, se i kapitlet 'Service Bulletins' i detta dokument.

För att återgå från 'Service Bulletins' till introduktionssidan, placera muspekaren på 'Service Bulletins' överst på sidan och vänsterklicka en gång.

### <u>4.3. Återgå till språkvalssidan.</u>

Om man av misstag valt fel språk kan detta åtgärdas genom att placera muspekaren i område 'A' och vänsterklicka en gång för att att återgå till föregående sida.

### 5. Lista över verkstadshandböcker

| Acrobat Exchange - [table-t-esw.pdf]                                                 | _ 문 ×         |
|--------------------------------------------------------------------------------------|---------------|
| Magente Edit Document View Tools Window Help<br>爾爾爾爾爾爾爾爾爾爾爾爾爾爾爾爾爾爾爾爾爾爾爾爾爾爾爾爾爾爾爾爾爾爾爾爾 | _ <u>-</u> 8× |
|                                                                                      |               |
|                                                                                      |               |

#### 5.1. Starta handledningen.

Placera muspekaren på önskad handledning (C). Vänsterklicka en gång för att öppna handledningen.

Rätt handledning väljs automatiskt och indexsidan visas.

### 5.2. Återgå till introduktionssidan.

Placera muspekaren i område 'D' och vänsterklicka en gång.

## 6. Förord.

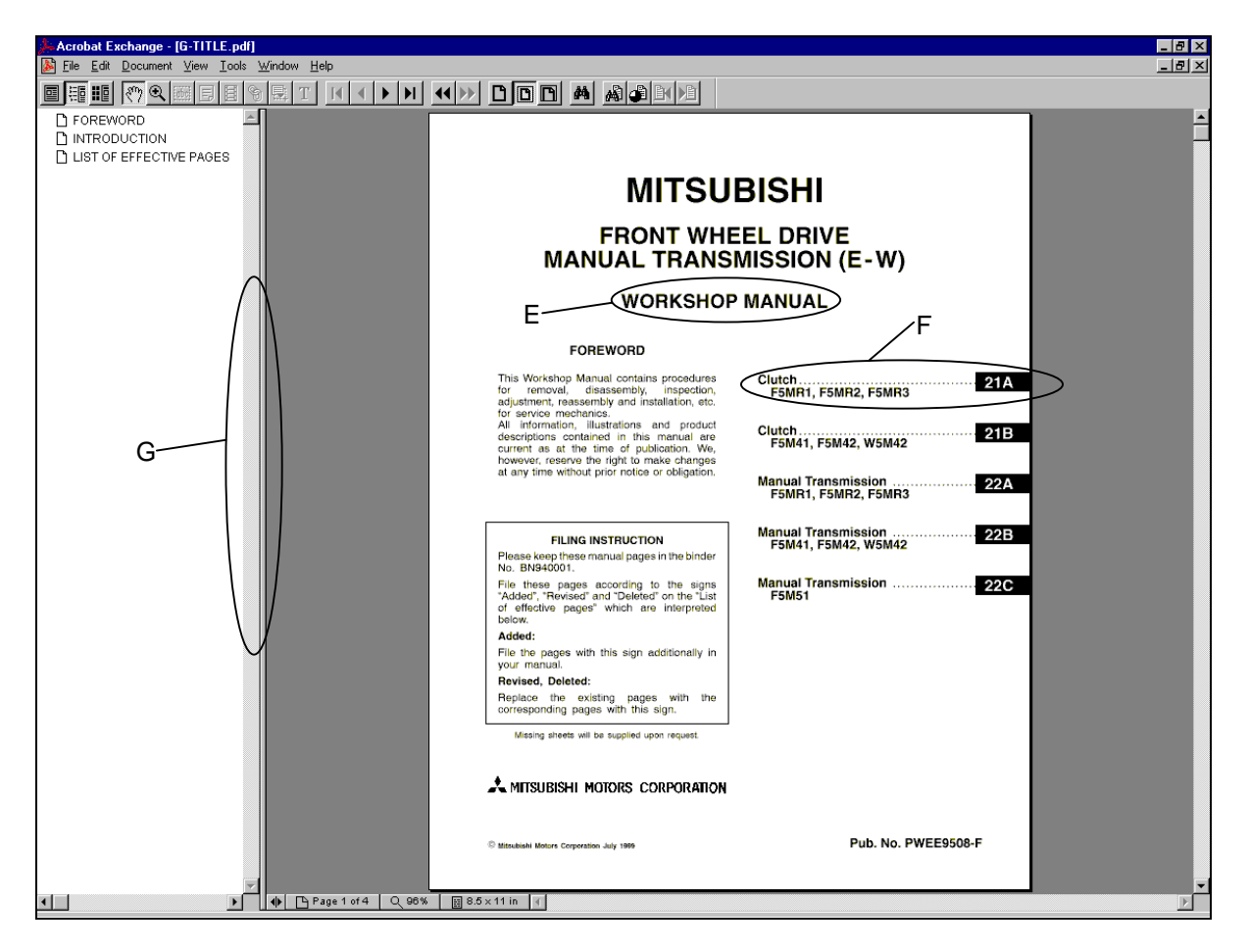

#### 6.1. Välja en grupp.

Placera muspekaren på önskad Grupp (område F). Vänsterklicka en gång. Rätt grupp väljs automatiskt och gruppindexsidan visas.

### 6.2. Återgå till introduktionssidan.

Placera muspekaren i område 'E' och vänsterklicka en gång.

### 6.3. Anpassa bredden på vänster och höger sida på skärmen.

Vänster ("bookmark") och höger skärm kan anpassas till önskad bredd genom att placera muspekaren på den vertikala skärmdelaren 'G' och dra denna till lämpligt ställe med vänster musknapp intryckt.

## 7. Gruppinnehåll.

| Acrobat Exchange - [22A.pdf]                                       |                                                    |
|--------------------------------------------------------------------|----------------------------------------------------|
| File Edit Document View Tools Window Help                          | <u>_ 8 ×</u>                                       |
|                                                                    |                                                    |
| The manual transmission <f5mr1, f5mr2,="" f5mr3=""> [22A]</f5mr1,> |                                                    |
|                                                                    | 22A-U-1                                            |
|                                                                    |                                                    |
|                                                                    |                                                    |
| LUBRICANTS                                                         |                                                    |
|                                                                    | ΜΑΝΙΙΔΙ 🥆 📃                                        |
| D 2 TRANSMISSION                                                   |                                                    |
|                                                                    |                                                    |
| 5. DIFFERENTIAL                                                    |                                                    |
| 6. CLUTCH HOUSING                                                  |                                                    |
| 1 7. CONTROL LEVER                                                 | F5MR1, F5MR2, F5MR3                                |
| 8. INPOT SHAFT                                                     |                                                    |
|                                                                    |                                                    |
|                                                                    |                                                    |
|                                                                    | CONTENTS                                           |
|                                                                    |                                                    |
|                                                                    | GENERAL INFORMATION                                |
| H                                                                  | 1. SPECIFICATIONS                                  |
|                                                                    | GENERAL SPECIFICATIONS                             |
|                                                                    | TORQUE SPECIFICATIONS                              |
|                                                                    | LUBRICANTS AND ADVESTIGE 204-1-2                   |
|                                                                    | 2 SECIAL TOOLS 224-1-2                             |
|                                                                    | 3 TRANSMISSION 224.3.1                             |
|                                                                    | 4. OUTPUT SHAFT                                    |
|                                                                    | 5. DIFFERENTIAL                                    |
|                                                                    | 6. CLUTCH HOUSING                                  |
|                                                                    | 7. CONTROL LEVER                                   |
|                                                                    | 8. INPUT SHAFT                                     |
|                                                                    |                                                    |
|                                                                    |                                                    |
|                                                                    |                                                    |
|                                                                    |                                                    |
|                                                                    | White Motors Connection Mar 1996 PWFPM04.8 Beviewd |
|                                                                    |                                                    |
|                                                                    | ge 1 of 56 Q. 96% ፼ 8.5 x 11 in ∢                  |

### 7.1. Välja ett ämne.

Ämne kan väljas på vänster skärm med "bookmarks" och/eller på de högra skärmen som visar den aktuella sidan.

### 7.1.1. Välja med "bookmarks" på den vänstra skärmen.

Placera muspekaren på lämpligt ämne 'H' och vänsterklicka en gång.

För att återgå till första sidan i gruppen, tryck på 🚺 knappen i Acrobat Reader verktygsrad.

### 7.1.2. Välja genom att visa innehållet på höger skärm.

Placera muspekaren på lämpigt ämne 'H' och vänsterklicka en gång. Observera att enbart ämnen i **fetstil** kan väljas med denna metod.

För att återgå till första sidan i gruppen, tryck på 🚺 knappen i Acrobat Reader verktygsrad.

### 7.2. Återgå till förordet.

Placera muspekaren i område 'G' och vänsterklicka en gång.

## 8. Bläddra genom sidorna i en grupp i handledningen.

Tryck på 🗹 och 🕨 knapparna i Acrobat Reader verktygsrad för att bläddra framåt eller bakåt i en grupp i handledningen.

För att återgå till första sidan i gruppen, tryck på **II** knappen i Acrobat Reader verktygsrad.

För att gå till sista sidan i gruppen, tryck på 🗾 knappen i Acrobat Reader verktygsrad.

För mer detaljerad information om verktygsraden, se i kapitlet 'Adobe Acrobat Reader verktygsrad' i dessa instruktioner, eller använd hjälpfunktionen i Adobe Acrobat-menyn överst på skärmen.

### 9. Service Bulletins.

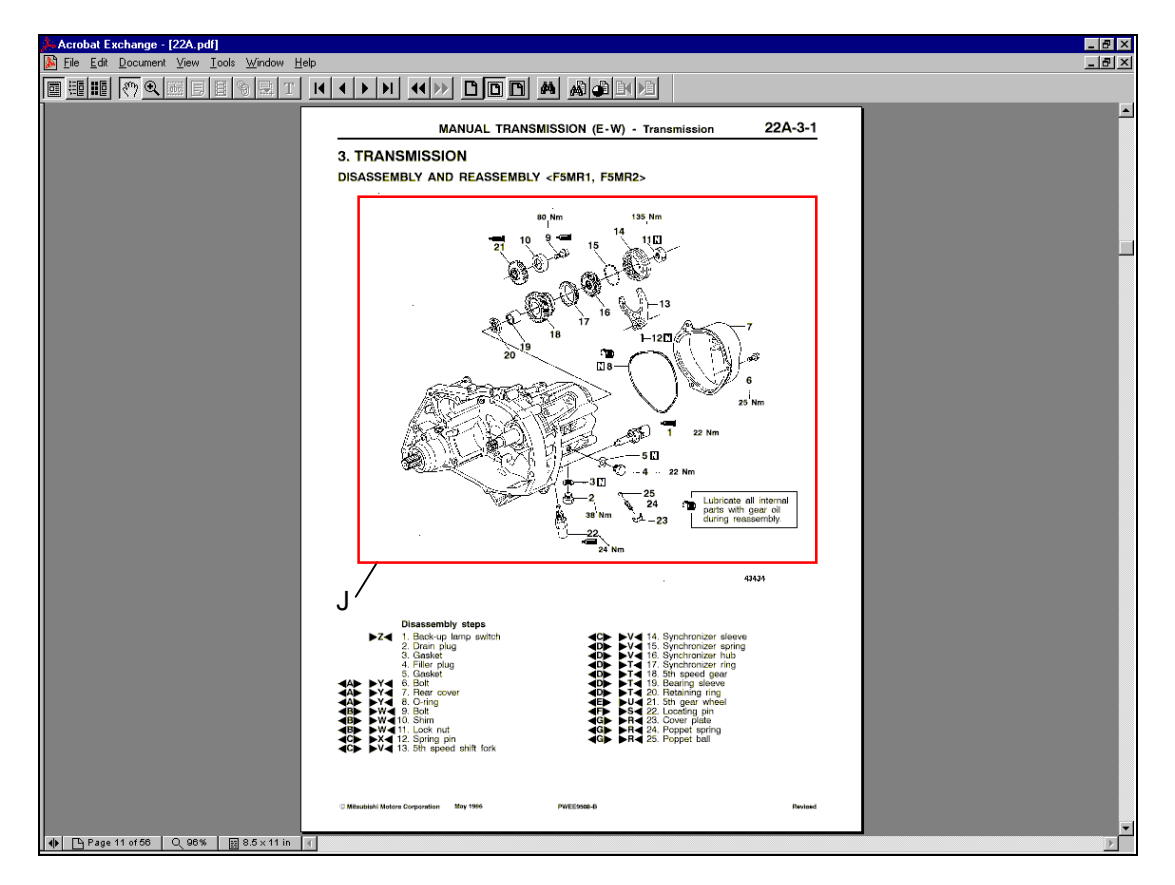

### 9.1. Service Bulletins som står angivna i handledningen.

När en Service Bulletin har sammanställt i relation till en viss sida i handledningen, anges detta på sidan med en röd inramning av den ändrade ändrade delen av sidan.

Placera muspekaren inom den röda inramningen (J) och vänsterklicka en gång för att läsa Servicebulletinen.

### ANVÄNDARINSTRUKTIONER FÖR FLERSPRÅKIGA CD-SKIVOR

| Acrobat Exchange - [ESB3/e22002e.pdt]     File Edit Document View Tools Window. Help                                                          |   |
|----------------------------------------------------------------------------------------------------|---|
|                                                                                                    |   |
|                                                                                                    | - |
| K ♦ M SERVICE BUILLETIN                                                                                                    |   |
| PUBLICATION GROUP, AFTER SALES SERVICE DEP.                                                                                                   |   |
| MITSUBISHI MITSUBISHI MOTOR SALES EUROPE BV<br>Mitors                                                                                         |   |
| SERVICE BULLETIN No.: ESB-97E22-502                                                                                                    |   |
| Date:         1939-07-15 <model> <my>           Subject:         CORRECTION TO TRANSMISSION GEAR         (EC, EXP)         96-10</my></model> |   |
| ARTIOS AND TO TIGHTENING TORQUES CARISMA<br>Group: MANUAL TRANSALE.                                                                           |   |
| CORRECTION Of Z                                                                                                    |   |
| Operation     Operation                                                                                                    |   |
| This Service Bulletin informs you of correction to the transmission gear ratios and to tightening                                             |   |
| torques of the drain plug and the litter / level plug.                                                                                        |   |
| Manual Pub. No. Language Page(s)                                                                                                    |   |
| TFAANSMISSION Workshop Manual PWE5969 (English) 22A-11,<br>PWE59509 (Spania) 22A-31,                                                          |   |
| PWEF9510 (French) 22A-3-2a<br>PWEG9511 (German)                                                                                               |   |
| PWED9512 (Duich)<br>PWEW9513 (Swedish)<br>PWEW9513 (Swedish)                                                                                  |   |
| [PWE19500-0 (Italian)]                                                                                                    |   |
| 3. Details:                                                                                                    |   |
|                                                                                                    |   |
|                                                                                                    |   |
|                                                                                                    |   |
|                                                                                                    |   |
|                                                                                                    |   |
|                                                                                                    |   |
|                                                                                                    |   |
|                                                                                                    |   |
|                                                                                                    | • |

Att bläddra genom Servicebulletinens sidor görs ungefär på samma sätt som att bläddra framåt och bakåt i en grupp med knapparna (K) i Acrobat Reader verktygsrad.

För att återgå till handledningen, tryck upprepade gånger på 🚺 knappen (M) tills sidan som refererade till Servicebulletinen visas.

#### 9.2. Service Bulletin Listing

Servicebulletiner listas även separat. I denna lista kan Servicebulletinen hämtas in med ett Servicebulletinnummer. Var god se instruktionerna i kapitlet 'Introduktionssida' i detta dokument för att starta Service Bulletin List.

### ANVÄNDARINSTRUKTIONER FÖR FLERSPRÅKIGA CD-SKIVOR

| 🚣 Acrobat Reader - [SB_LIST.pd                                                                                                    | ſJ                                                                                   |                                                                                                    |
|----------------------------------------------------------------------------------------------------|--------------------------------------------------------------------------------------|----------------------------------------------------------------------------------------------------|
| 퉐 <u>F</u> ile <u>E</u> dit ⊻iew <u>T</u> ools <u>W</u> inc                                                                                                    | low <u>H</u> elp                                                                     | _ 8                                                                                                    |
|                                                                                                    |                                                                                      |                                                                                                    |
|                                                                                                    |                                                                                      |                                                                                                    |
|                                                                                                    | Service Bulletin list                                                                | 0                                                                                                    |
|                                                                                                    | S/B No. Subject                                                                      | Issue date                                                                                                    |
|                                                                                                    | MSB-97E00-004 UNIFICATION OF BANK DESIGNATIONS FOR V ENGINE                          | 1907-07-15                                                                                                    |
| in the start of the second second second second second second second second second second second second second                                                                                                    | MS8-97E00-005 GALANT '98 YEAR MODEL CHANGES                                          | 1997-11-30                                                                                                    |
|                                                                                                    | MS8-87E17-501 CORRECTION OF ERRORS IN REGARD TO                                      | 1997-03-15                                                                                                    |
|                                                                                                    | M88-97E17-502 CRUISE CONTROL SYSTEM CIRCUIT DIAGRAMS AND                             | 1007-00-15                                                                                                    |
| den and the second state of the second state of the second state of the second state of the second state of the                                                                                                    | TROUBLESHOOTING                                                                      | the second second second second second second second second second second second second second second second se  |
| and the second second sec                                                                                                    | MSB-87E17-505 METHOD FOR ERASING CRUISE CONTROL ECU<br>DIAGNOSIS CODE                | 1887-00-15                                                                                                    |
| the second second second second second second second second second second second second second second second s                                                                                                    | MSB-97E21-001 CHANGES TO CLUTCH                                                      | 1997-08-15                                                                                                    |
| and the second second second second second second second second second second second second second second second                                                                                                    | MSB-97E32-001 DELETION OF ENGINE MOUNT DYNAMIC DAMPER.                               | 1997-07-15                                                                                                    |
| m                                                                                                    | MS8-87E33-001 ADDITION OF HIGH GROUND-CLEARANCE SUSPENSION                           | 1997-07-15                                                                                                    |
| and the second second second second second second second second second second second second second second second                                                                                                    | MSB-97E34-001 ADDITION OF HIGH GROUND-CLEARANCE SUSPENSION                           | 4 1007-07-15                                                                                                    |
|                                                                                                    | MSB-07E42-007 CHANGE TO REMOVAL/INSTALLATION OF QUARTER<br>WINDOW GLASS              | 1907-10-15                                                                                                    |
|                                                                                                    | MSB-87E42-501 POWER WINDOW REGULATOR INSTALLATION                                    | 1967-08-13                                                                                                    |
|                                                                                                    | MSB-97E42-502 CORRECTION TO LICENSE PLATE LAMP GARNISH                               | 1907-08-15                                                                                                    |
|                                                                                                    | REMOVAL AND INSTALLATION<br>MSR-07E52-003 SEATBACK DISASSEMENT PROCEDURE FOR SIDE AR | 1987-17-30                                                                                                    |
|                                                                                                    | 8AG EQUIPPED CAR                                                                     |                                                                                                    |
| a statistica a financia a seconda a seconda da seconda da seconda da seconda da seconda da seconda da seconda s                                                                                                    | MSB-87E52-501 COHRECTION TO CAUTION ON AIR BAG MODULE AND<br>CLOCK SPRING            | 1987-07-20                                                                                                    |
|                                                                                                    | MS8-97E52-503 CORRECTION TO METER BEZEL REMOVAL                                      | 1007-00-15                                                                                                    |
|                                                                                                    | MSB-87E55-001 CHANGE IN AIR GAP FOR A/C COMPRESSOR                                   | 1997-10-15                                                                                                    |
| and the second of the second second s |                                                                                      |                                                                                                    |
|                                                                                                    |                                                                                      |                                                                                                    |
|                                                                                                    |                                                                                      | N N                                                                                                    |
|                                                                                                    |                                                                                      |                                                                                                    |
|                                                                                                    |                                                                                      |                                                                                                    |
|                                                                                                    |                                                                                      | and the second design of the second design of the second design of the second design of the second design of the |
|                                                                                                    |                                                                                      | the second second second second second second second second second second second second second second second s   |
| La contra de la contra de la co |                                                                                      | and the second second second second second second second second second second second second second second second |
|                                                                                                    |                                                                                      |                                                                                                    |
|                                                                                                    |                                                                                      | and the second second second second second second second second second second second second second second second |
|                                                                                                    |                                                                                      |                                                                                                    |
| www.ashees.ord.aashadlan.ee.j. waxaanay addaanaa                                                                                                    |                                                                                      |                                                                                                    |
|                                                                                                    |                                                                                      |                                                                                                    |
|                                                                                                    |                                                                                      |                                                                                                    |
| ● Page 1 of 1 < < 58% 📓 2                                                                                                    | 16 x 279 mm 🔳                                                                        |                                                                                                    |

### 9.2.1. Återgå till introduktionssidan.

Placera muspekaren i område 'O' och vänsterklicka en gång.

### 9.2.2. Välja en bulletin.

Placera muspekaren på önskad Servicebulletin (N) och vänsterklicka en gång.

Bläddra framåt och bakåt i bulletinen enligt beskrivningen ovan.

### ANVÄNDARINSTRUKTIONER FÖR FLERSPRÅKIGA CD-SKIVOR

| Image: A state of the state of the stat                           | 🝌 Acrobat Reader - [17501e.pdf]                                                                                                    | _ 5 | × |
|----------------------------------------------------------------------------------------------------|----------------------------------------------------------------------------------------------------|-----|---|
|                                                                                                    | 膨 Eile Edit View Tools Window Help                                                                                                    | _ 6 | × |
| Berrice Bulker Interview Interview Interv |                                                                                                    |     |   |
|                                                                                                    | Bergen Lof 2     Same     Same |     |   |

### 9.2.3. Återgå till Service Bulletin List.

Placera muspekaren på Servicebulletinens rubrik (område P) och vänsterklicka en gång för att återgå till den första sidan i bulletinen.

## 10. Stänga handledningen.

Placera muspekaren på 'File' i Acrobat Reader-menyn överst på skärmen och vänsterklicka en gång för att stänga handledningen. Välj 'Close' och vänsterklicka en gång.